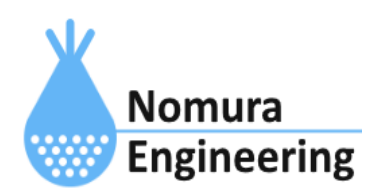

# **SRPC2** User Manual

# SECTION 12:シリアル通信

# 特徴

- RS-232C・RS-485・UARTをサポート
- 垂れ流しデータ、MODBUS-RTU、MODBUS-ASCIIに対応
- 入力されたシリアルデータをサーバーに送信します。

# ブラウザ画面による設定

## 1-a. パソコンと接続(USB)

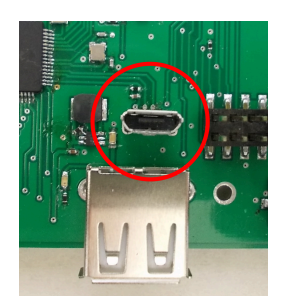

左写真のUSBコネクタ(USB Micro-B)とWindowsパソコンをUSBケーブ ルで接続してください。下記のデバイスドライバが自動で起動しま す。電源は入れたままで構いません。 USB-CDC / USB-MSD / USB-RNDIS Windowsパソコン以外に接続される場合には、上記のデバイスドラ イバがインストールされていない場合があります。

パソコンに接続した時に、USBメモリを接続した時と同じようにフォルダ画面が表示され ます。なお、お使いの環境によっては自動では表示されない場合もあります。

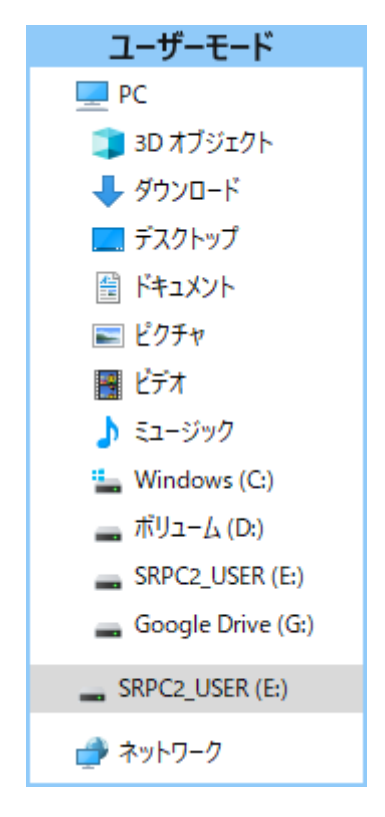

SRPC2がEドライブ(SRPC2\_USER)として認識されている場合

このフォルダ画面は、今回は使用しないので閉じてください。

## 1-b. パソコンと接続(WiFi)

srpc2のwifiは、電源投入後60分間だけ有効になっています(設定で変更可)。電源を投入 してから60分以内に作業を完了する必要があります。

| <b>に</b><br>接続済      | み                   |                 |                 |
|----------------------|---------------------|-----------------|-----------------|
| Srpc_68              | 15                  |                 |                 |
| ٩/،                  |                     |                 |                 |
| <b>A</b>             |                     |                 |                 |
| ₽@                   |                     |                 |                 |
| <b>₽</b> @.          |                     |                 |                 |
| ₽7.                  |                     |                 |                 |
| ₽7.                  |                     |                 |                 |
| ネットワークとイ<br>設定を変更します | ンターネットの<br>(例:接続を従量 | 設定<br>制課金接続に設定  | Eする)。           |
| ſ.                   | <del>ђ</del>        | ()<br>モバイル ホットス |                 |
| Wi-Fi                | 機内モ−ト               | ポット             |                 |
| <b>6</b> 9           | °c ∧ @ ⊄            |                 | 5:41<br>2/12/20 |

パソコン画面の右下の赤丸をクリックすると、現在の 検知できているWiFiのアクセスポイントの一覧が表示さ れます。

その中に「**srpc\_XXXX**」というアクセスポイントが あります。XXXXは、srpc2のHW IDになります。srpc2のHW IDは、製品情報のページで確認できます。

「srpc\_XXXX」の項目をクリックすると、表示が下写 真のように変化します。

なお、表示名は「NIF設定」で変更することができま す。

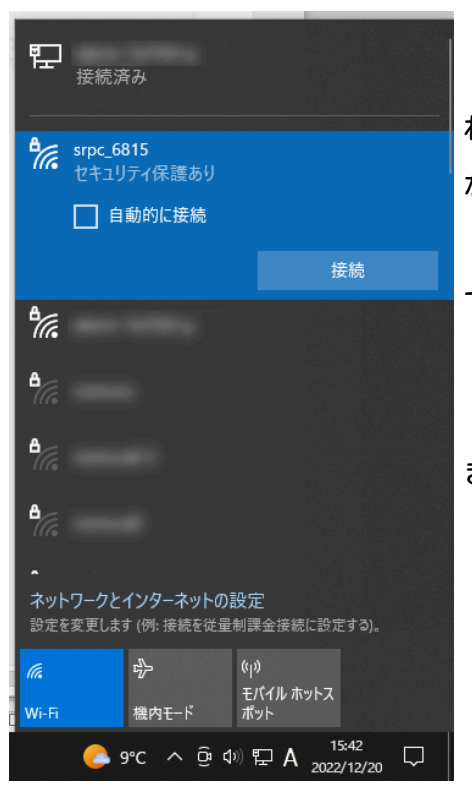

「接続」ボタンを押すと、パスワードの入力を求めら れます。工場出荷時のパスワードは、「**nomuraeng**」に なります。

「接続」の表示が「切断」になれば、WiFi接続が確立 できたことになります。

なお、パスワードは「NIF設定」で変更することがで きます。

#### 2. ブラウザを起動

#### USB接続

<u>http://10.130.11.1</u> 左のリンクをクリックしてください。自動でブラウザ画面が表示 されます。表示されない場合、お使いのパソコンにインストールされているブラウザ(Edge 、Chrome等)を起動し、URLの項目に<u>http://10.130.11.1</u>と入力してください。

10.130.11.1というアドレスは、変更することができます。もし、変更している場合には 文章を置き換えてください。

#### WiFi接続

<u>http://10.130.22.1</u> 左のリンクをクリックしてください。自動でブラウザ画面が表示 されます。表示されない場合、お使いのパソコンにインストールされているブラウザ(Edge 、Chrome等)を起動し、URLの項目に<u>http://10.130.22.1</u>と入力してください。

10.130.22.1というアドレスは、変更することができます。もし、変更している場合には 文章を置き換えてください。

| SRPC2  |                          |                                  |
|--------|--------------------------|----------------------------------|
| 稼働状態   | 稼働状態                     |                                  |
| 基本設定   | 現在の状況<br>ソーラー電圧          | 1728 mV                          |
| アップロード | バッテリ電圧<br>バッテリ充電電流       | 3280 mV<br>0 mA                  |
| スケジュール | バッテリ放電電流<br>消費電流<br>基板温度 | 15 mA<br>15 mA<br>27.00 ℃        |
| WAN設定  | ローバッテリー電圧<br>ローバッテリー電圧   | 3100 mV(温度補正後)<br>3200 mV(温度補正後) |
| LAN設定  | 本日の状況                    |                                  |
| PAN設定  | バッテリ充電量<br>バッテリ放電量       | 0 mAh<br>0 mAh                   |
| NIF設定  | 消費電流量                    | 0 mAh                            |
| IF設定   |                          |                                  |
| 製品情報   |                          |                                  |

上写真の画面が表示されることを確認してください。

## 3. シリアル通信の設定

左メニューの「IF設定」をクリックすると、下写真の画面が表示されます。IF設定の項 目に「シリアル通信」のメニューが表示されない場合、製品情報で「LAN」または「PAN」の 項目に「UART1」が割り当てられているか、確認してください。割り当てられていない場 合、お使いのSRPC2にはシリアル通信用の外部端子が存在しないため、シリアル通信の設定 を行う必要がありません。

| SRPC2  |     |        |  |  |
|--------|-----|--------|--|--|
| 稼働状態   | IF設 | IF設定   |  |  |
| 基本設定   |     | シリアル通信 |  |  |
| アップロード |     | 接点出力   |  |  |
| スケジュール |     |        |  |  |
| WAN設定  |     |        |  |  |
| LAN設定  |     |        |  |  |
| PAN設定  |     |        |  |  |
| NIF設定  |     |        |  |  |
| IF設定   |     |        |  |  |
| 製品情報   |     |        |  |  |

| SRPC2  |                     |                                                                      |
|--------|---------------------|----------------------------------------------------------------------|
| 稼働状態   | IF設定 シリアル通信         |                                                                      |
| 基本設定   | シリアル通信              |                                                                      |
| アップロード | モート<br>タイプ<br>ボーレート | <ul> <li></li></ul>                                                  |
| スケジュール | ストップビット<br>パリティ     | <ul> <li>● 1ビット ○ 2ビット</li> <li>● なし ○ 奇数(ODD) ○ 偶数(EVEN)</li> </ul> |
| WAN設定  | ウォームアップ             | 100<br>ミリ秒                                                           |
| LAN設定  | 装置番号<br>終端判定        | 0<br>●時間 ○文字                                                         |
| PAN設定  | 無送信時間               | 50 ミリ秒以上経過                                                           |
| NIF設定  |                     | 史新のみ 保存&更新                                                           |
| IF設定   |                     |                                                                      |
| 拡張機能   |                     |                                                                      |
| 製品情報   |                     |                                                                      |

各項目の設定が完了したら、一番下の「更新のみ」か「保存&更新」ボタンを押してく ださい。「更新のみ」ボタンで設定した場合には、電源を切ると設定した内容が破棄されま す。「保存&更新」ボタンで設定した場合には、電源を切っても設定した内容は破棄されず に、次回の電源オン時の初期値になります。

## 4. アップロードの設定

左メニューの「アップロード」をクリックすると、下写真の画面が表示されます。アッ プロードの項目に「シリアル通信」のメニューが表示されない場合、製品情報で「LAN」ま たは「PAN」の項目に「UART1」が割り当てられているか、確認してください。割り当てられ ていない場合、お使いのSRPC2にはシリアル通信用の外部端子が存在しないため、アップ ロードの設定を行う必要がありません。

| SRPC2  |        |        |        |  |
|--------|--------|--------|--------|--|
| 稼働状態   | アップロード |        |        |  |
| 基本設定   | 基本設定   | バッテリ状況 | 電源供給   |  |
| アップロード | イベント   | 接点出力4  | シリアル通信 |  |
| スケジュール |        |        |        |  |
| WAN設定  |        |        |        |  |
| LAN設定  |        |        |        |  |
| PAN設定  |        |        |        |  |
| NIF設定  |        |        |        |  |
| IF設定   |        |        |        |  |
| 拡張機能   |        |        |        |  |
| 製品情報   |        |        |        |  |

| SRPC2  |                      |                                                            |
|--------|----------------------|------------------------------------------------------------|
| 稼働状態   | アップロード   シリアル通信      |                                                            |
| 基本設定   | シリアル通信<br>アップロード     | ● する ○ しない                                                 |
| アップロード | 送信間隔                 | 0 分毎<br>☑SRPC ID (srpc_id)                                 |
| スケジュール | 送信項目                 | ☑タイムスタンプ (smp_ts)<br>☑測定日時 (smp_tm)<br>☑計測連番 (seq_no)      |
| WAN設定  |                      | <ul> <li>☑ 装置番号 (mod_num)</li> <li>☑ データ (data)</li> </ul> |
| LAN設定  | ファイル No<br>添付ファイルで送信 | 6 (0∼15)<br>○ する ● しない                                     |
| PAN設定  | 互換性                  | なし                                                         |
| NIF設定  |                      | 更新のみ 保存&更新                                                 |
| IF設定   |                      |                                                            |
| 拡張設定   |                      |                                                            |
| 製品情報   |                      |                                                            |

各項目の設定が完了したら、一番下の「更新のみ」か「保存&更新」ボタンを押してく ださい。「更新のみ」ボタンで設定した場合には、電源を切ると設定した内容が破棄されま す。「保存&更新」ボタンで設定した場合には、電源を切っても設定した内容は破棄されず に、次回の電源オン時の初期値になります

# シリアル通信の設定画面(垂れ流しデータ)

| シリアル通信  |                           |
|---------|---------------------------|
| モード     | 垂れ流しデータ                   |
| タイプ     | ○ バイナリ ◉ テキスト ○ JSON      |
| ボーレート   | 19200bps 🗸                |
| ストップビット | ◉ 1ビット ○ 2ビット             |
| パリティ    | ● なし ○ 奇数(ODD) ○ 偶数(EVEN) |
| ウォームアップ | 100 ミリ秒                   |
| 装置番号    | 0                         |
| 終端判定    | ●時間 ○文字                   |
| 無送信時間   | 50 ミリ秒以上経過                |
|         | 更新のみ 保存&更新                |

## モード

「垂れ流しデータ」を選択してください。垂れ流しデータとは、接続されているセンサ に対して、電源を入れるだけで、シリアルデータが出力されるタイプのものを指します。

## タイプ

バイナリ

シリアルデータが文字データでない場合、「バイナリ」を選択してください。入力され た1バイトのバイナリデータを16進数の2文字に変換してから、サーバーに送信します。

テキスト

シリアルデータが文字データの場合、「テキスト」を選択してください。入力された データを変換せずに、そのままサーバーに送信します。

JSON

シリアルデータが文字データで、かつJSONフォーマットの場合、「JSON」を選択してく ださい。JSONフォーマットでサーバーに送信する場合、入力されたデータをJSONデータとし

## SRPC2 User Manual

## SECTION 12 : シリアル通信

て、連結します。JSONフォーマット以外でサーバーに送信する場合は、「テキスト」を選択 した時と、同じものが送信されます。

#### ボーレート

シリアル通信のボーレートを選択してください。1200、2400、4800、9600、19200、 38400、115200bpsをサポートしています。

#### ストップビット

シリアル通信のストップビットのビット数を選択してください。

#### パリティ

シリアル通信のパリティの有無、またはパリティのタイプを選択してください。

## ウォームアップ

本体からの電源供給が停止していると、シリアルデータを受信することができません。 電源供給をオンしてから、ウォームアップ時間が経過してからシリアルデータを受信しま す。ウォームアップ中に入力されたシリアルデータは無視されます。

#### 装置番号

サーバーに送信する任意の番号になります。自由に設定することができます。

#### 終端判定

#### 時間

設定した無送信時間内でシリアルデータが続く場合、一つのまとまりとして判断しま す。シリアルデータが無くなり、無送信時間が経過すると次回から次のシリアルデータとし て認識します。 シリアルデータに終端文字がある場合に設定することができます。終端文字が入力され るまで、一つのまとまりとして判断します。終端文字が入力されると、次回から次のシリア ルデータとして認識します。

## 無送信時間

終端判定に「時間」が選択されている時、設定できます。

## 終端文字

週販判定に「文字」が選択されている時、設定できます。

# シリアル通信の設定画面 (MODBUS-RTU/MODBUS-ASCII)

| シリアル通信        |                           |
|---------------|---------------------------|
| モード           | MODBUS-RTU 🗸              |
| ボーレート         | 19200bps 🗸                |
| ストップビット       | ◉ 1ビット ○ 2ビット             |
| パリティ          | ● なし ○ 奇数(ODD) ○ 偶数(EVEN) |
| ウォームアップ       | 100 ミリ秒                   |
| 装置番号          | 0                         |
| リクエスト1(HEX文字) |                           |
| リクエスト2(HEX文字) |                           |
| リクエスト3(HEX文字) |                           |
| リクエスト4(HEX文字) |                           |
| リクエスト5(HEX文字) |                           |
| リクエスト6(HEX文字) |                           |
| リクエスト7(HEX文字) |                           |
| リクエスト8(HEX文字) |                           |

# モード

「MODBUS-RTU」または「MODBUS-ASCII」を選択してください。

## ボーレート

シリアル通信のボーレートを選択してください。1200、2400、4800、9600、19200、 38400、115200bpsをサポートしています。

#### ストップビット

シリアル通信のストップビットのビット数を選択してください。

# パリティ

シリアル通信のパリティの有無、またはパリティのタイプを選択してください。

ウォームアップ

本体からの電源供給が停止していると、シリアルデータを受信することができません。 電源供給をオンしてから、ウォームアップ時間が経過してからシリアルデータを受信しま す。ウォームアップ中に入力されたシリアルデータは無視されます。

#### 装置番号

サーバーに送信する任意の番号になります。自由に設定することができます。

リクエスト

センサデバイスに送信するリクエストを設定します。リクエスト1から実行されます。 空欄の場合には、無視されます。リクエストは、スレーブアドレスから16進数文字で設定し てください。

| Request                |       | Response             |       |
|------------------------|-------|----------------------|-------|
| Field Name             | (Hex) | Field Name           | (Hex) |
| Function               | 01    | Function             | 01    |
| Starting Address Hi    | 00    | Byte Count           | 03    |
| Starting Address Lo    | 13    | Outputs status 27-20 | CD    |
| Quantity of Outputs Hi | 00    | Outputs status 35-28 | 6B    |
| Quantity of Outputs Lo | 13    | Outputs status 38-36 | 05    |

スレーブアドレスが250で、上記のリクエストを実行する場合、「FA0100130013」と設定 してください。MODBUS-RTUの場合、16進数文字をバイナリ値に変換した後、CRCを計算し て、最後に付加されます。また、MODBUS-ASCIIの場合、先頭に「:」を付加し、LRCを計算し て、最後に<CR><LF>と共に付加されます。

サーバーに送信されるデータは、実際に送信されたデータとセンサデバイスから受信し たデータの全てが16進数文字で送信されます。

# アップロードの設定画面

#### アップロード

「する」を選択すると、アップロードに関連する他の項目を設定できるようになりま

す。「しない」を選択すると、サンプリングとアップロードの両方が行われなくなります。 「しない」を選択しても、未アップロードのデータは削除されません。

## サンプリング間隔

接点出力の状態をサンプリング間隔で計測し、内部ファイルに保存します。内部ファイ ルは、送信間隔毎や状態変化時にサーバーへ自動で送信されます。

#### 送信間隔

計測値を送信間隔毎でサーバーに送信します。Oを設定すると、送信間隔毎で送信され なくなります。

#### 送信項目

送信する項目を選択できます。チェックが外れている項目は送信されません。

#### SRPC ID

SRPC2に設定されているSRPC IDになります。左メニューの基本設定で変更できます。

タイムスタンプ

SRPC2が起動してからの経過時間(ms)になります。4294967295(0xFFFFFFF)を超えると、 0に戻ります。

#### 測定日時

アップロードの基本設定で設定されている「日付形式」で表記されます。

0から始まり、4294967295(0xFFFFFFF)を超えると、0に戻ります。接点出力の状態がサ ンプリングされる毎に+1されます。接点出力の状態以外がサンプリングされても値は変化し ません。データの欠落がないか確認する際に使用できます。電源が落ちると0に戻ります。 外部接点の端子番号毎に管理されています。

#### 装置番号

シリアル設定の画面にて、設定した「装置番号」の項目になります。

データ

シリアルデータのタイプが、「垂れ流しデータ」の時に表示される項目になります。垂 れ流されてきたシリアルデータになります。

#### リクエスト

シリアルデータのタイプが、「MODBUS-RTU」または「MODBUS-ASCII」の時に表示される 項目になります。センサデバイスに実際に送信したシリアルデータになります。MODBUS-RTU なら末尾に追加されたCRCまで含んだデータになり、MODBUS-ASCIIなら、先頭に付加された 「:」の1文字と、末尾に追加されたLRCまでのデータになります。<CR><LF>は含まれませ ん。

レスポンス

シリアルデータのタイプが、「MODBUS-RTU」または「MODBUS-ASCII」の時に表示される 項目になります。センサデバイスから出力されたシリアルデータになります。MODBUS-RTUな ら末尾のCRCまで含んだデータになり、MODBUS-ASCIIなら、先頭の「:」文字から、末尾の LRCまでのデータになります。<CR><LF>は含まれません。

ファイルNo

計測値が保存される内部ファイルの番号になります。他の種類のデータと同じ番号に設 定すると、まとめてサーバーに送信することができます。

## 添付ファイルで送信

センサデータを添付ファイル形式でサーバーに送信する場合、「する」を選択します。 「する」を選択すると、「添付ファイル名」の項目が表示されます。

添付ファイル形式で送信する場合、Content-Typeが「multipart/form-data」でサーバー に送信されます。

添付ファイル名

添付ファイル形式で送信する場合のファイル名になります。

#### 互換性

#### なし

SRPC2の標準フォーマットになります。CSV形式、JSON形式でサーバーにアップロードされます。

#### **IHSRPC**

旧SRPCフォーマットで、サーバーにアップロードされます。旧SRPCフォーマットでは、 送信項目の「データ」または「レスポンス」の項目しか送信されません。 JSONデータ例

見やすいように改行を入れています。実際は、JSONLフォーマットになります。

## JSONデータ規則が「1つずつ」に設定されている場合

```
{
    "dout": {
        "srpc_id": "6815",
        "smp_tm": "2023-08-29T11:59:03.489+09:00",
        "smp_ts": 1151831,
        "seq_no": 26,
        "num": 3,
        "data": "ABCDE"
    }
}
```

JSONデータ規則が「まとめる」に設定されている場合

```
{
```

```
"dout": [{
    "srpc_id": "6815",
    "smp_tm": "2023-08-29T13:35:30.619+09:00",
    "smp_ts": 6936083,
    "seq_no": 28,
    "num": 3,
    "req": "01030002000265CB",
    "res":"0103043F75F07BE3DE"
```

}, {

```
"srpc_id": "6815",
"smp_tm": "2023-08-29T13:35:40.607+09:00",
"smp_ts": 6946066,
```

"seq\_no": 29,

"num": 3,

```
"req": "01030004000285CA",
```

```
"res":"0103043F7606E015D5"
```

```
}]
```

}

# 変更履歴

2024/03/01 Rev1.0

新規作成